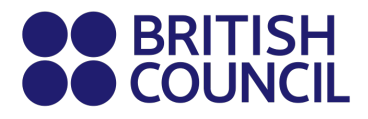

## Cambridge Assessment International Education May/June 2025

This document is specifically for individuals who are private candidates.

School Registration Process - Easy Step Guide for candidates who are migrating from Minor to Adult

1) If you are 18 years old, an information notice will appear in your parent's account requiring them to migrate your account from minor to adult. Click on **"My Profile"**.

| hange cou | ntry/territory                                                                                                    |
|-----------|----------------------------------------------------------------------------------------------------|
|           | Welcome to the British Council school exams registration site                                                                                                    |
|           | To get started please select your country/territory from the list below                                                                                                    |
|           | Notice                                                                                                    |
|           | The British Council takes no responsibility for what subjects/papers candidates register for. Candidates are held responsible for the subjects/pages they choose to register for. |
|           | Q Sri Lanka                                                                                                    |
|           |                                                                                                    |

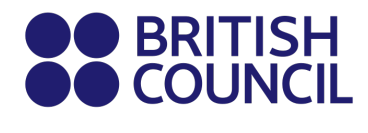

2) Choose the minor candidate from the drop-down list;

| My profile    |        |    |
|---------------|--------|----|
| Candidate     |        |    |
| QI            |        | \$ |
| BtoC Test     |        |    |
| dssdds sddsds |        |    |
|               |        |    |
| Title:        | Mr     |    |
| First Name:   | dssdds |    |
| Last Name:    | sddsds |    |

3) Click on "Migrate" button.

| Candidate       |                 |    |
|-----------------|-----------------|----|
| Q dssdds sddsds |                 | \$ |
|                 | Migrate Account |    |

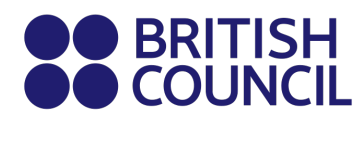

4) The system will prompt you to enter the personal email address of the candidate.

| Create Account                                         | <u>Hide</u> |
|--------------------------------------------------------|-------------|
| Create a account for a user who was a minor and now is | an adult.   |
|                                                        |             |
| Email                                                  |             |
|                                                        |             |
| Confirm email                                          |             |
| Confirm                                                |             |

5) The system will confirm that migration process has started.

| My prome       |                                    |                                                 |
|----------------|------------------------------------|-------------------------------------------------|
| Candidate      |                                    |                                                 |
| Q BtoC Test    | \$                                 |                                                 |
|                |                                    |                                                 |
| Title:         | -                                  |                                                 |
| First Name:    | BtoC                               |                                                 |
| Last Name:     | Test                               |                                                 |
| Email:         | BtoCTest.oscar2@britishcouncil.org | Migration started                               |
| Date of Birth: | 12/09/1970                         | Minor to adult migration start<br>successfully. |

Note: Please don't use an email that has been already used earlier in the school/ candidate's Registration System.

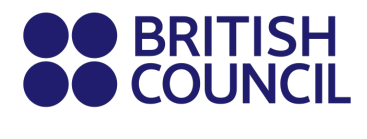

6) The adult candidate now will receive an email to activate his/her new account, click on "This link"

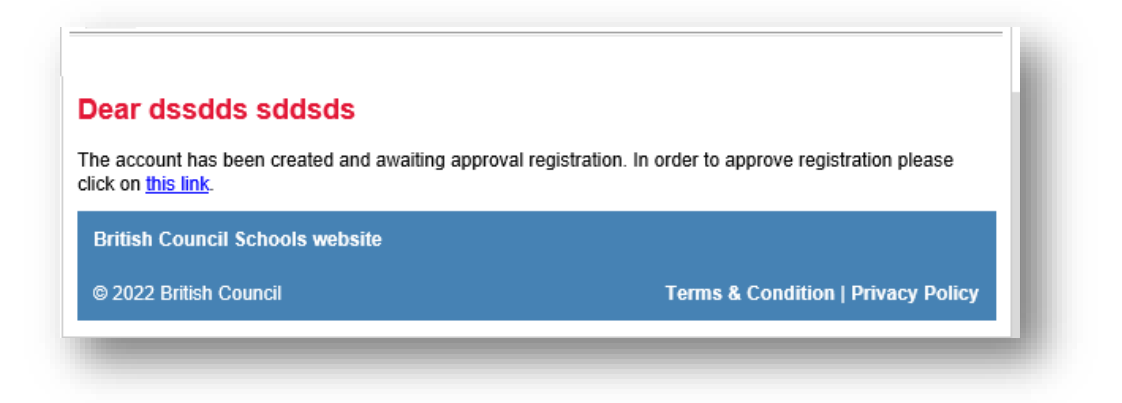

7) The candidate will be directed to create a new password for the new account, then click "Activate"

| Account activation |               |
|--------------------|---------------|
| Email:             |               |
| Password:          |               |
|                    | Show Password |
| Confirm password:  |               |
|                    | Show Password |
| Activate           |               |
| Activate           |               |

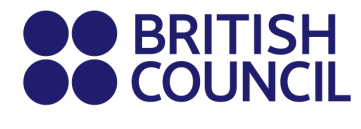

8) The account is activated, click on "Log In" to access your account;

| 0 | Success                                                       |
|---|---------------------------------------------------------------|
|   | Your account has been activated. Please, Log In to the system |

9) Once the candidate(s) logs-in, they will be able to create their own registration and view their previous registrations.

|                                                          | Un                                                              | paid |
|----------------------------------------------------------|-----------------------------------------------------------------|------|
| Date:                                                    | 30/06/2022                                                      |      |
| Registration action:                                     | Awaiting Payment                                                |      |
| Payment method:                                          | Other                                                           |      |
| Reference:                                               |                                                                 |      |
| Amount:                                                  | 18676.00 PKR                                                    |      |
| This fee <b>18676 PKR</b> is additional/late fees will b | valid up to and including 04/08/2022 after which<br>be charged. |      |

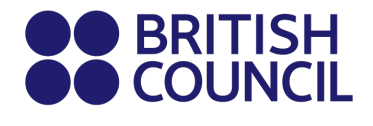

10) Once the candidate account is activated, the parent account will receive an email informed about the successful activation and will not be able to create any further registration.

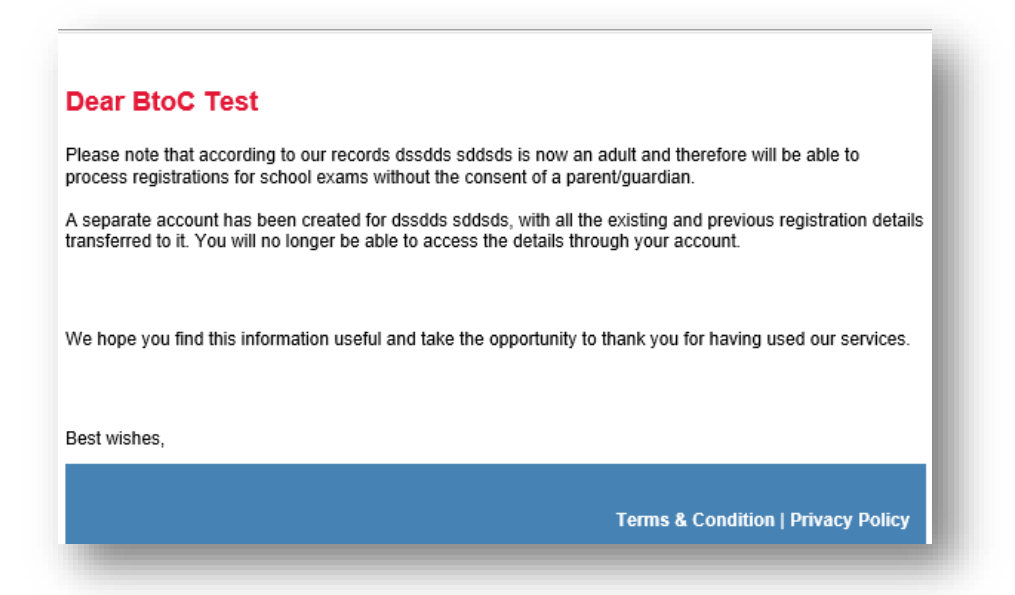